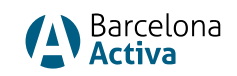

# Registration Manual for CONNECTIO

To access the CONNECTIO platform and enjoy the services it offers, you will need to have a user account created in the Personal Area of Barcelona Activa.

Below are the steps to follow:

## 1. Register in the Barcelona Activa Espai Personal

**How to do it:** Access the Personal Area of Barcelona Activa through this <u>link</u> and complete the necessary fields to create your personal account.

## 2. Access to CONNECTIO

• If you are already registered in the Personal Area of Barcelona Activa, access CONNECTIO through the *Applications* section.

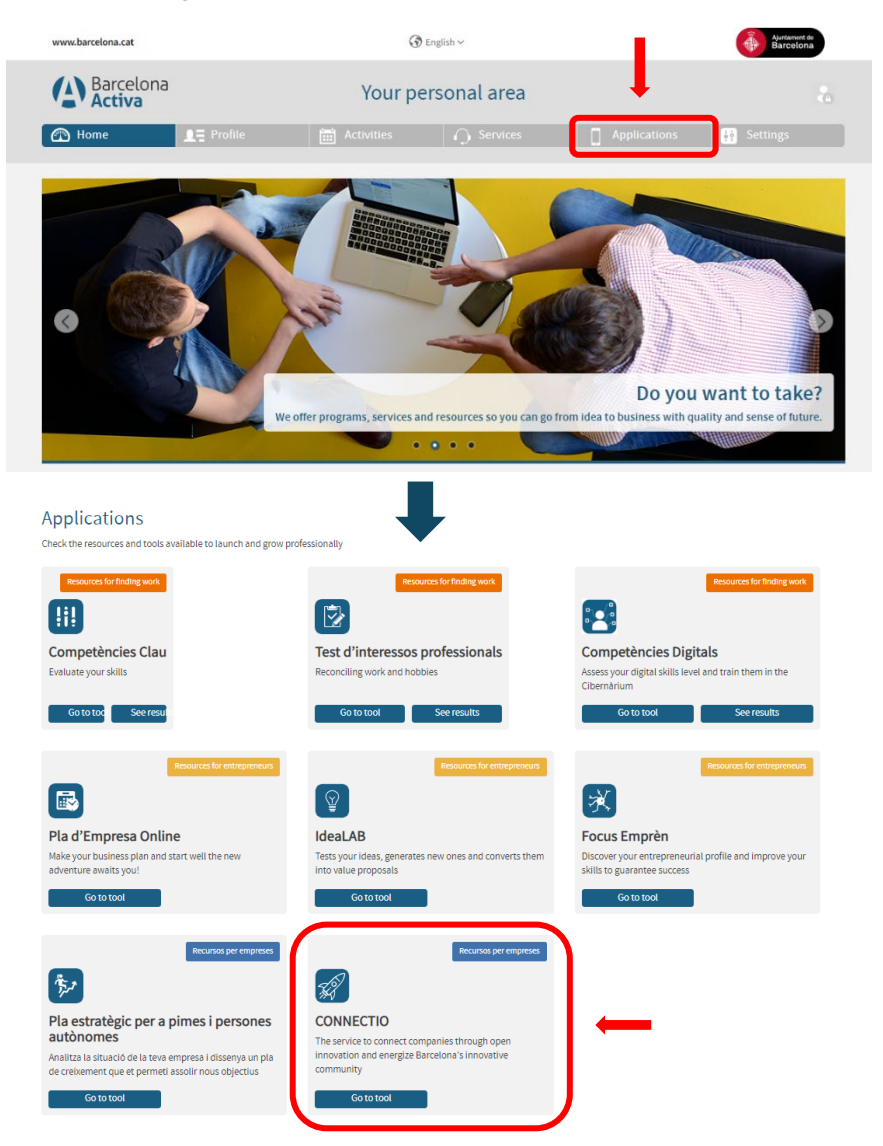

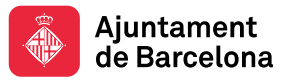

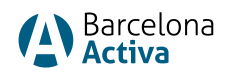

• Once inside the CONNECTIO platform, you will need to complete the registration by filling in the missing information on your profile.

**Notice:** The data entered in the Personal Area cannot be modified from CONNECTIO; to do so, you will need to return to the Personal Area of Barcelona Activa.

#### 3. Company Creation and Linking

- Don't have any company created in the Personal Area? To create an organization, you can register it through the following <u>link</u>. Once created, it can be linked to your user account.
- Already have a company created in the Personal Area? If you are already linked to a company within the Personal Area, you will need to select the company/companies you want to appear on the CONNECTIO platform.

| Barcelona<br>Activa                                                                                                    | Your personal area                                                                                                    |                                                                                                 |                                             |                                  | *                                |
|----------------------------------------------------------------------------------------------------|----------------------------------------------------------------------------------------------------|-------------------------------------------------------------------------------------------------|---------------------------------------------|----------------------------------|----------------------------------|
| 🕋 Home                                                                                                    | <b>且</b> ⊒ Profile                                                                                                    | Activities                                                                                      | ○ Services                                  | Applications                     | Settings                         |
| Personal data<br>Business-Employment<br>Platform<br>Linked companies<br>Register link to<br>company<br>Linked projects | Linked compa<br>To be registered in some at<br>Barcelona Activa sate<br>BARCELONA ACTIVA<br>Company relationship<br>:<br>Iwant the company to b<br>Yes O No | nies<br>Ivities for companies have to reg<br>Iona Activa will manage the char<br>e at Connectio | ister the link to your company or ti<br>ge. | he company where you work, if it | is installed in the nurseries of |

• The first time you access the CONNECTIO platform, your company will appear as a draft; you will need to complete some additional information in order to publish it.

**NOTICE**: Once the company/companies are selected from the Personal Area, it will take 24 hours to appear on the CONNECTIO platform. To make it appear immediately, log out and log back into the Personal Area.

**NOTICE**: If at any time you wish to change the company data you entered in the Personal Area, you will need to send an email to CONNECTIO indicating the changes to <u>connectio@barcelonactiva.cat</u>

#### 4. Unlinking and Deleting a User

- To unlink your user account from a company, you must do so through the Personal Area of Barcelona Activa.
- To remove the link between a user and your company, it is necessary to notify via email at <u>connectio@barcelonactiva.cat</u>